در زمانهایی که وایرلس شما و یا شبکه Lan شما کانکت میباشد اما نمی توانید Page باز کنید، این مورد می تواند از تنظیمات مرورگر شما باشد.

### تنظيمات Internet Explorer

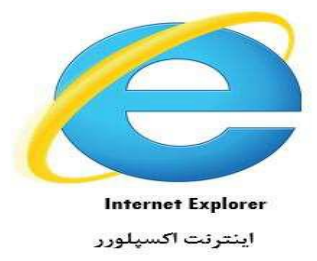

#### پاک کردن Cache

همانطور که در شکل زیر مشاهده می کنید از منوی Tools گزینه Internet options را انتخاب می کنیم:

| Didgah                  | MSN.com - Hotmail, Outlo 🗙                                                                                                    |                                |              |              |                    |                                     |                 |           |           |
|-------------------------|----------------------------------------------------------------------------------------------------|--------------------------------|--------------|--------------|--------------------|-------------------------------------|-----------------|-----------|-----------|
| ile Edit View Favorites | Tools Help                                                                                                    |                                | <i>w</i>     |              |                    |                                     |                 |           |           |
| ymsn<br>Outlook.com     | Delete browsing history<br>InPrivate Browsing<br>Turn on Tracking Protection<br>ActiveX Filtering<br>Fix connection problems<br>Reopen last browsing session                                    | Ctrl+Shift+Del<br>Ctrl+Shift+P | Rewards      | 0ffice       | OneNote            | bing web                            | e search        | Sign in 🔅 | F /       |
| ELECTION 2016 Mail      | Add site to Start menu<br>View downloads<br>Pop-up Blocker<br>SmartScreen Filter<br>Manage add-ons<br>Compatibility View settings<br>Subscribe to this feed<br>Feed discovery<br>Windows Update | Ctrl+J<br>•<br>•               | NTERTAINMENT | SPORTS MONE  | Y LIFESTYLE HEALTH | ► AdChoices<br>A & FITNESS FOOD & D | rink travel aut | fos video | AdChoices |
|                         | Performance dashboard<br>F12 Developer Tools<br>OneNote Linked Notes<br>Send to OneNote<br>Report website problems<br>Internet options                                                          | Ctrl+Shift+U                   |              | LIVI<br>Cali | : No. 5 Washingt   | on visits                           |                 |           |           |

# نکته:برای قرار دادن منو بار روی محل نشان داده شده کلیک راست کرده و گزینه Menu Bar را انتخاب کنید

|                                  |                                              |                          |            | -                     | Menu bar                                                |        |
|----------------------------------|----------------------------------------------|--------------------------|------------|-----------------------|---------------------------------------------------------|--------|
| Didgah     New content is availa | ble. <u>Click here to refresh the page</u> . | Dutlo ×                  |            |                       | Favorites bar<br>Command bar<br>Status bar<br>Adobe PDF |        |
| 🔰 msn                            |                                              | bing                     | web search | <ul> <li>✓</li> </ul> | Lock the toolbars<br>Show tabs on a separat             | e row  |
| Outlook.com                      | Store Skype                                  | 🐻 Rewards 🚺              | Office     | · ·                   | Restore<br>Move<br>Size<br>Minimize<br>Maximize         |        |
| ELECTION 2016 Make I             | MSN my homepage NEWS WE                      | ATHER ENTERTAINMENT SPOR | TS MONEY   | LIFEST                | Close<br>LE HEALTH & FITNESS                            | Alt+F4 |

صفحه internet options به صورت زیر باز میشود

در سربرگ General در قسمت Browsing History برروی گزینه Delete کلیک کنید.

| serierai     | Security                 | Privacy           | Content                  | Connections     | Programs       | Advanced    |
|--------------|--------------------------|-------------------|--------------------------|-----------------|----------------|-------------|
| Home p       | To crea                  | ate home          | page tabs,<br>sbmu.ac.ir | type each add   | lress on its o | own line.   |
|              |                          | Use cu            | irrent ]                 | Use default     | Use n          | +<br>ew tab |
| Startup      |                          |                   | 6.02                     |                 | 0.022          |             |
| ⊚ s          | tart with ta             | abs from t        | he last ses              | sion            |                |             |
| 🔘 S          | tart with h              | ome page          |                          |                 |                |             |
| Tabs -       |                          |                   |                          |                 |                |             |
| Char         | nge how we               | ebpages a         | re displaye              | ed in tabs.     | Ta             | abs         |
| Browsi       | ng history               |                   |                          |                 |                |             |
| Dele<br>form | te tempora<br>informatio | ry files, h<br>n. | istory, coo              | kies, saved pas | sswords, and   | d web       |
| D            | elete brow               | sing histo        | ry on exit               |                 | _              |             |
|              |                          |                   | 1                        | Delete          | Set            | tings       |
| Annea        | rance —                  |                   |                          |                 |                | 12          |
| Appea        | Colors                   | Lang              | guages                   | Fonts           | Acce           | ssibility   |
|              |                          |                   |                          |                 |                |             |

صفحه Delete Browsing History به صورت زیر ظاهر می شود: تیک گزینه Temporary Internet File را زده و در انتها بر روی Delete کنید.

| Preserve Favorites website data                                                                                                    |        |
|----------------------------------------------------------------------------------------------------|--------|
| Keep cookies and temporary Internet files that enable your favor websites to retain preferences and display faster.                                                                                                    | ite    |
| Temporary Internet files and website files<br>Copies of webpages, images, and media that are saved for faste<br>viewing                                                                                                    | r      |
| Tenter and the late                                                                                                    | _      |
| Files or databases stored on your computer by websites to save<br>preferences or improve website performance.                                                                                                    |        |
| List of websites you have visited.                                                                                                    |        |
| Download History                                                                                                    |        |
| List of files you have downloaded.                                                                                                    |        |
| Form data                                                                                                    |        |
| Saved information that you have typed into forms.                                                                                                    |        |
| Passwords<br>Saved passwords that are automatically filled in when you sign in<br>to a website you've previously visited.                                                                                                    |        |
| Tracking Protection, ActiveX Filtering and Do Not Track<br>A list of websites excluded from filtering, data used by Tracking<br>Protection to detect where sites might automatically be sharing de<br>about your visit, and exceptions to Do Not Track requests. | etails |
| About deleting browsing history Delete Cancel                                                                                                    |        |

تنظيمات Proxy در اينترنت اكسپلورر

از منوی Tools گزینه Internet options را انتخاب می کنیم. همانطور که نشان داده می شود از سربرگ Connections گزینه Lan setting را انتخاب کنید.

|                                                                                                    | nections Progra   | ams Advance |
|----------------------------------------------------------------------------------------------------|-------------------|-------------|
| To set up an Internet connection,<br>Setup.                                                                                 | dick              | Setup       |
| Dial-up and Virtual Private Network setting                                                                                 |                   |             |
|                                                                                                    |                   | Add         |
|                                                                                                    | A                 | dd VPN      |
|                                                                                                    | F                 | emove       |
| Choose Settings if you need to configure                                                                                    | a proxy           | Settings    |
|                                                                                                    |                   |             |
| Local Area Network (LAN) settings                                                                                           | C                 |             |
| Local Area Network (LAN) settings<br>LAN Settings do not apply to dial-up conn<br>Choose Settings above for dial-up setting | ections. LA<br>s. | N settings  |
| Local Area Network (LAN) settings<br>LAN Settings do not apply to dial-up conn<br>Choose Settings above for dial-up setting | ections. LA<br>s. | N settings  |

| Automatic co                 | nfiguration                              |                                |                          |                           |
|------------------------------|------------------------------------------|--------------------------------|--------------------------|---------------------------|
| Automatic co<br>use of manua | nfiguration may o<br>al settings, disabl | override mani<br>e automatic c | ual setting<br>onfigurat | gs. To ensure the<br>ion. |
| 🗹 Automatic                  | ally detect settin                       | igs                            |                          |                           |
| Use autor                    | natic configuratio                       | n script                       |                          |                           |
| Address                      | 0.0.0.0                                  |                                |                          | ]                         |
| Proxy server                 |                                          |                                |                          |                           |
| Use a pro<br>dial-up or      | xy server for you<br>VPN connections     | ur LAN (These<br>).            | e settings               | will not apply to         |
| Address:                     | 0.0.0.0                                  | Port:                          | 80                       | Advanced                  |
|                              |                                          | or local addre                 |                          |                           |

## ریست کردن مرورگر

از منوی Tools برروی گزینه internet options کلیک کنید.

صفحه Internet Options به صورت زیر ظاهر می شود. سربرگ Advanced را انتخاب کرده و روی گزینه Reset کلیک کنید .

| General               | Security                                                                                                    | Privacy                                                                                                    | Content                                                                                                    | Connections                                                                                                    | Programs                                                                     | Advanced |
|-----------------------|----------------------------------------------------------------------------------------------------|----------------------------------------------------------------------------------------------------|----------------------------------------------------------------------------------------------------|----------------------------------------------------------------------------------------------------|------------------------------------------------------------------------------|----------|
| Setting               | s —                                                                                                    |                                                                                                    |                                                                                                    |                                                                                                    |                                                                              |          |
| 6                     | Accelerate<br>Use so<br>Accessibili<br>Alway<br>Enable<br>Move<br>Play s<br>Reset<br>Browsing<br>Alway<br>Close<br>Ø Disabl | ed graphic<br>oftware re<br>ty<br>s expand<br>e Caret Br<br>system ca<br>ystem sou<br>text size<br>zoom lev<br>s record c<br>unused fo<br>e script de<br>e script de | ALT text for<br>owsing for<br>aret with for<br>ands<br>to medium<br>el for new<br>developer co<br>blders in His<br>ebugging (1<br>ebugging (1 | stead of GPU re<br>or images<br>new windows a<br>cus/selection d<br>for new window<br>windows and ta<br>console messag<br>story and Favor<br>internet Explore<br>Other) | endering*<br>and tabs<br>hanges<br>ws and tabs<br>abs<br>es<br>rites*<br>er) |          |
| *                     | on offerst                                                                                                    | after year                                                                                                    | m<br>rogtart vo                                                                                                    |                                                                                                    |                                                                              | No.      |
| Reset I               | nternet Ex                                                                                                    | plorer set                                                                                                    | tings                                                                                                    | Restore                                                                                                    | advanced s                                                                   | ettings  |
| Rese<br>cond<br>You : | ts Internet<br>ition.<br>should only                                                                                        | t Explorer<br>vuse this i                                                                                                    | 's settings<br>f your brov                                                                                                    | to their default<br>wser is in an un                                                                                                    | Rese<br>usable state                                                         | et       |

تیک Delete personal setting را بزنید، مجدد بر روی گزینه ریست کلیک کنید.

| <u>V</u> | Are you sure you want to<br>settings?                                                                                                    | eset all Internet Explorer                                                                                         |
|----------|----------------------------------------------------------------------------------------------------|----------------------------------------------------------------------------------------------------|
|          | Resetting includes:<br>• Disable toolbars and add-ons<br>• Default web browser settings<br>• Privacy settings<br>• Security settings                                | <ul> <li>Advanced options</li> <li>Tabbed browsing settings</li> <li>Pop-up settings</li> </ul>                    |
| C        | Delete personal settings<br>Resets home pages, search prov<br>settings. Deletes temporary Inter<br>information, ActiveX Filtering dat<br>Track data, and passwords. | iders and Accelerators to default<br>rnet files, history, cookies, web form<br>a, Tracking Protection data, Do Not |
|          | You must restart your computer for t                                                                                                    | hese changes to take effect.                                                                                       |

بعد از انتخاب دکمه ریست موارد به ترتیب تیک میخورند در انتها بر روی گزینه Close کلیک کنید و مرورگر را یکبار ببنید و

مجدد باز کنید.

| Resetting Internet Explorer settings          Resetting user customizations         Disabling browser add-ons         Applying default settings |  |
|----------------------------------------------------------------------------------------------------|--|
| <ul> <li>Resetting user customizations</li> <li>Disabling browser add-ons</li> <li>Applying default settings</li> </ul>                         |  |
| <ul> <li>Disabling browser add-ons</li> <li>Applying default settings</li> </ul>                                                                |  |
| Applying default settings                                                                                                    |  |
|                                                                                                    |  |
| Deleting personal settings                                                                                                    |  |

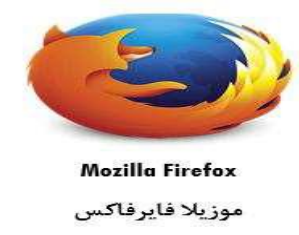

#### پاک کردن Cache

از منوی Tools گزینه Options را انتخاب کنید:

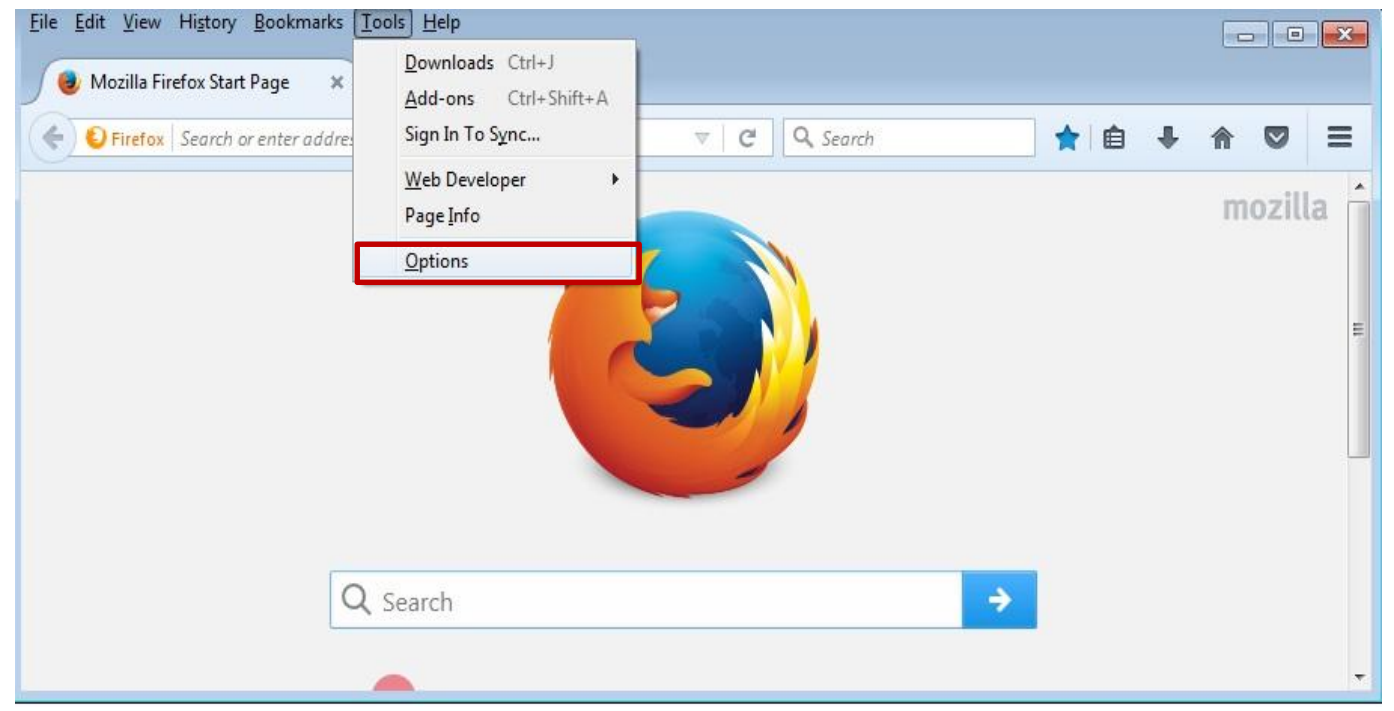

در صفحه باز شده که مربوط به تنظیمات مرورگر فایرکس فاکس می باشد از منوی سمت چپ روی گزینه Privacy کلیک کنید. از داخل منوی Privacy روی گزینه Clear your recent history کلیک کنید.

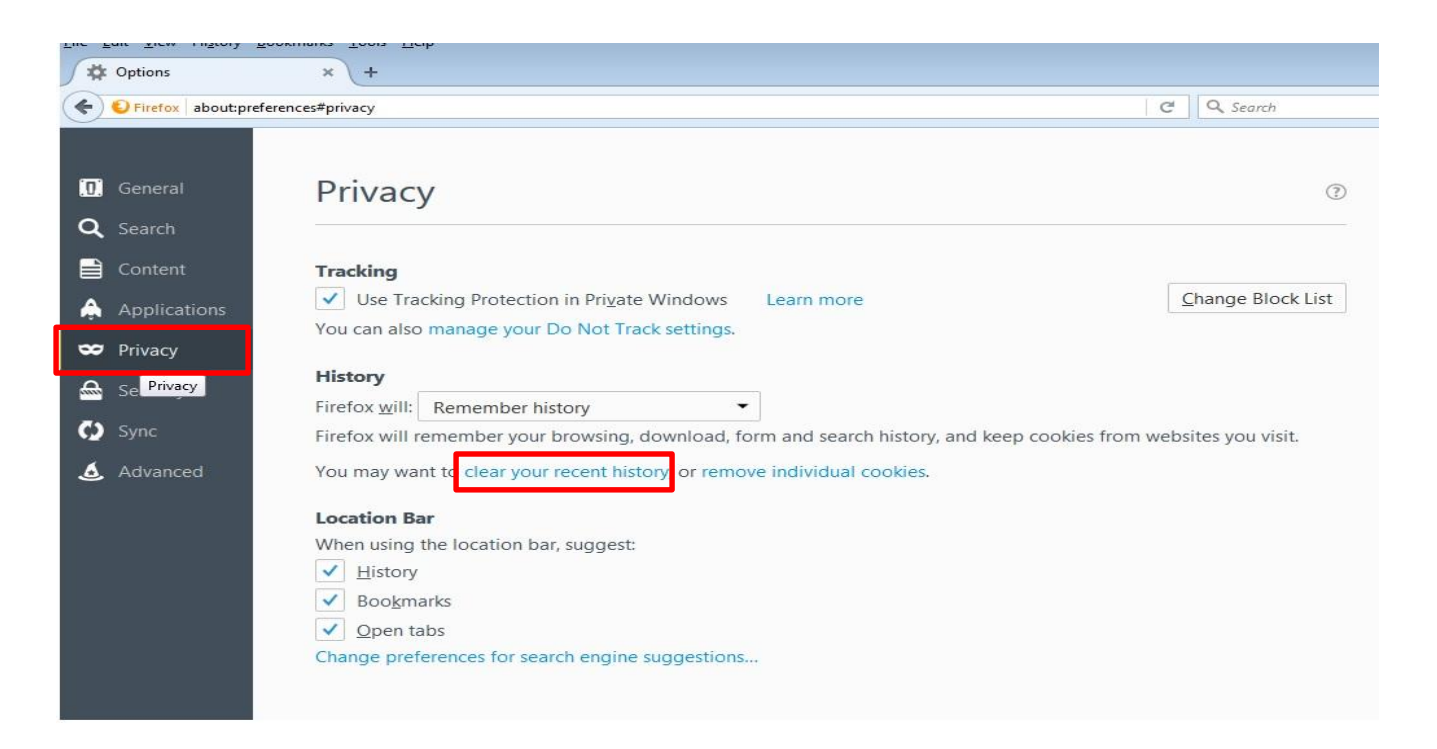

### Browsing & Download history From & Search history Cookies Cache Active logins

از منوی Time range گزینه Every things را انتخاب کنید. و سپس دکمه ok را بزنید.

| General<br>Search       | Privacy                                                                                                    |                                |
|-------------------------|----------------------------------------------------------------------------------------------------|--------------------------------|
| Content<br>Applications | Tracking         Request that sites not track you       Learn More         Use Tracking Protection in Private Windows       Learn more |                                |
| Privacy                 | Clear Recent History.                                                                                                    | ×                              |
| Security                | Firefox will: Remember Time range to clear: Everything                                                                                 | ~                              |
| Sync                    | Firefox will remember yo                                                                                                    | akies from websites you visit. |
| Advanced                | You may want to clear yc                                                                                                    |                                |
|                         | Location Bar                                                                                                    |                                |
|                         | When using the location Browsing & Download History                                                                                    |                                |
|                         | Bookmarks     Bookmarks     Bookmarks                                                                                                  |                                |
|                         | ✓ Open tabs<br>✓ Coche                                                                                                    |                                |
|                         | Change preferences for s Active Logins                                                                                                 |                                |
|                         | Giffine Website Data                                                                                                    |                                |
|                         | OK                                                                                                    | Cancel                         |

تنظیمات Proxy در فایرفاکس

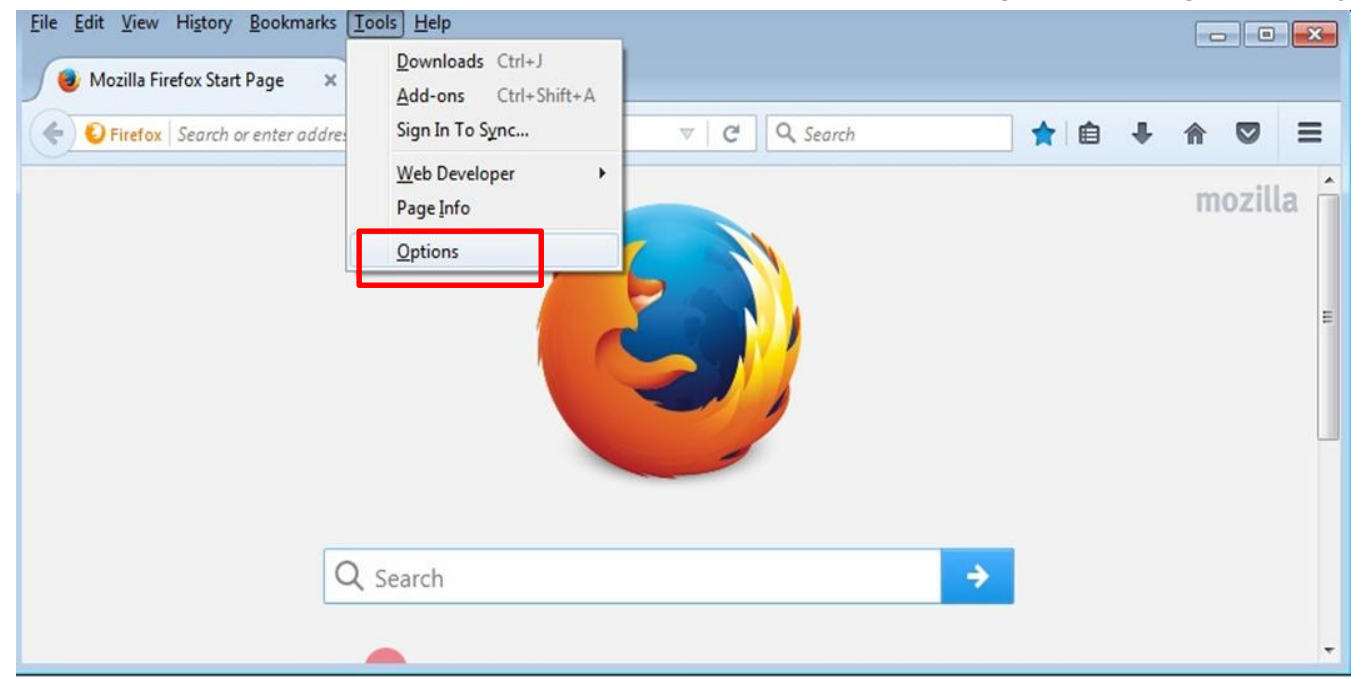

از منوی Tools گزینه Options را انتخاب کنید:

از منوی سمت چپ گزینه Advanced را انتخاب کنید.

از سربرگ Network گزینه Setting را انتخاب کنید.

| <u>File Edit View History Book</u> | marks <u>T</u> ools <u>H</u> elp                      |                         |               |                 |               |
|------------------------------------|-------------------------------------------------------|-------------------------|---------------|-----------------|---------------|
| Coptions                           | × +                                                   |                         |               |                 |               |
| Firefox about:preferer             | nces#advanced                                         | C Q Searc               | ch            | ☆自♣             |               |
| [0] General                        | General Data Choices                                  | Network U               | pdate Certifi | cates           |               |
| Q Search<br>➡ Content              | <b>Connection</b><br>Configure how Firefox connects t | to the Internet         |               | S <u>e</u> tti  | ings          |
| Applications                       | Cached Web Content                                    |                         |               |                 |               |
| 🗢 Privacy                          | Your web content cache is curren                      | tly using 322 MB of d   | disk space    | Clear           | r Now         |
| Security                           | Override automatic cache m                            | lanagement              |               |                 |               |
| 🗘 Sync                             | Limit cache to 350                                    | MB of space             |               |                 |               |
| 🗴 Advanced                         | Offline Web Content and User                          | r Data                  |               |                 |               |
|                                    | Your application cache is current                     | ly using 0 bytes of dis | sk space      | Clear           | r <u>N</u> ow |
|                                    | ✓ <u>T</u> ell me when a website asks                 | to store data for off   | fline use     | E <u>x</u> cept | tions         |
|                                    | The following websites are allow                      | ed to store data for c  | offline use:  |                 | -             |

از داخل منوی setting گزینه Use system proxy setting را انتخاب کنید. سپس ok کنید.

|                             | xy settings  |               |                    |                |   |
|-----------------------------|--------------|---------------|--------------------|----------------|---|
| Manual proxy of HTTP Proxy: | configuratio | n:            |                    | Port:          | 0 |
|                             | Use th       | s proxy serve | r for all protocol | <br>s          |   |
| SS <u>L</u> Proxy:          |              |               |                    | Port:          | 0 |
| ETP Proxy:                  |              |               |                    | Po <u>r</u> t: | 0 |
| SO <u>C</u> KS Host:        |              |               |                    | Por <u>t</u> : | 0 |
| <u>N</u> o Proxy for:       | 0 300 4      | V4 @ 300      |                    |                | , |
| localhost, 127.             | 0.0.1        |               |                    |                |   |

#### ریست کردن مرورگر

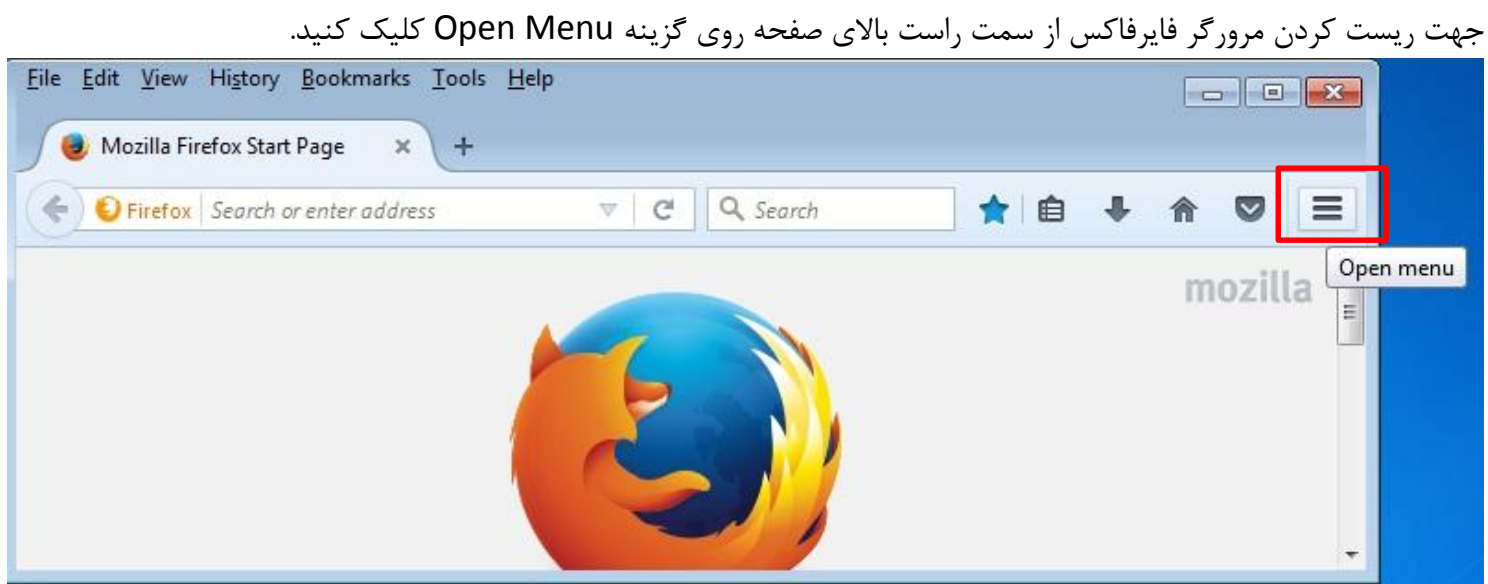

سپس روی گزینه Help Open Menu کلیک کنید

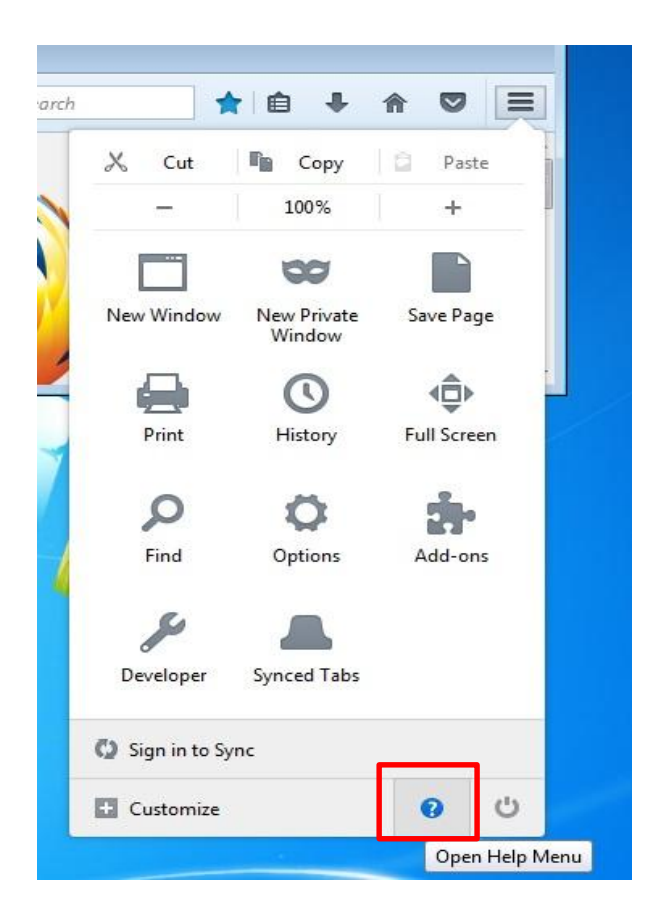

| Firefo | x Help                   |
|--------|--------------------------|
| Firefo | x Tour                   |
| Keybo  | oard Shortcuts           |
| Firefo | x Health Report          |
| Trouk  | pleshooting Information  |
| Subm   | nit Feedback             |
| Resta  | rt with Add-ons Disabled |
| Repo   | rt deceptive site        |
| Abou   | t Firefox                |

سپس روی گزینه مشخص شده زیر(..Restart with Add-ons Disable) کلیک کنید.

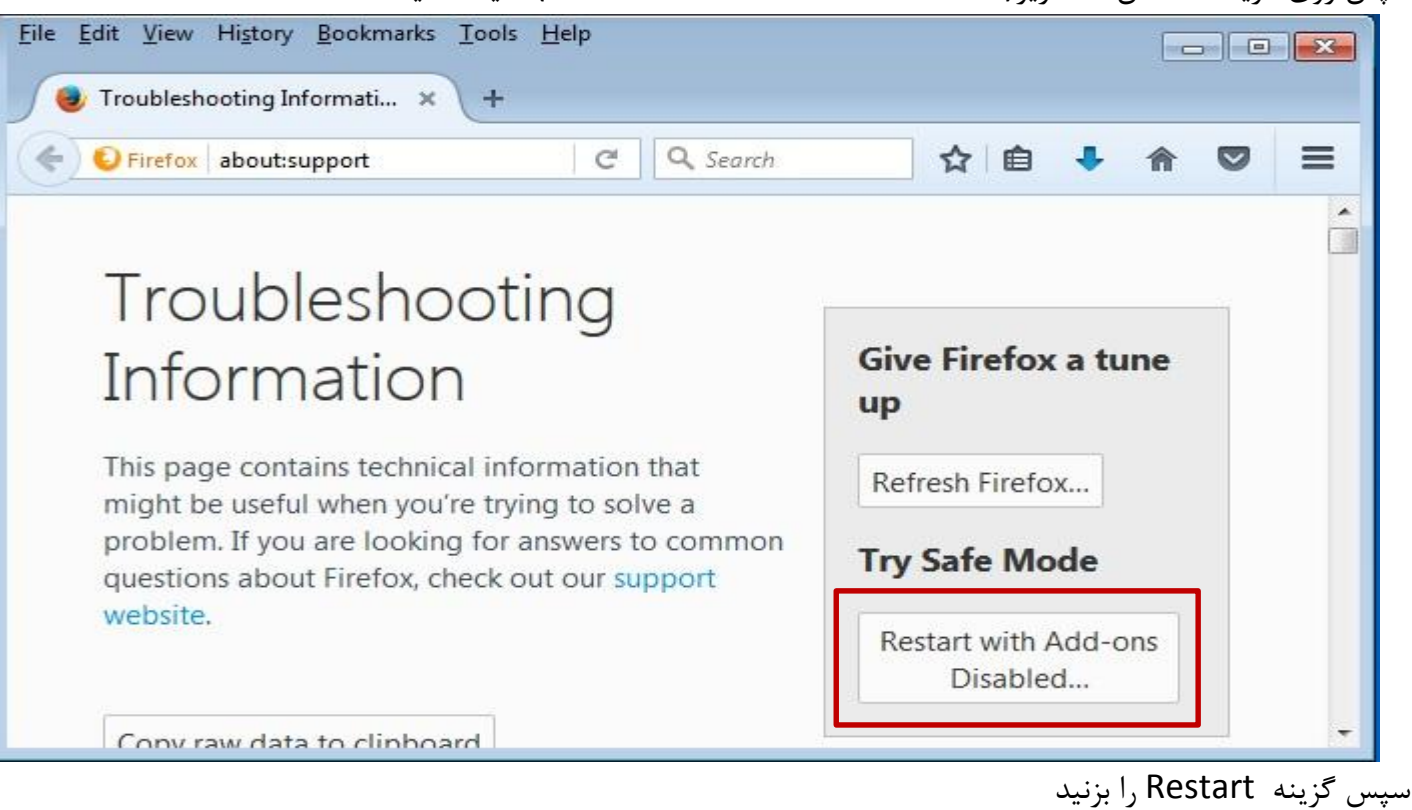

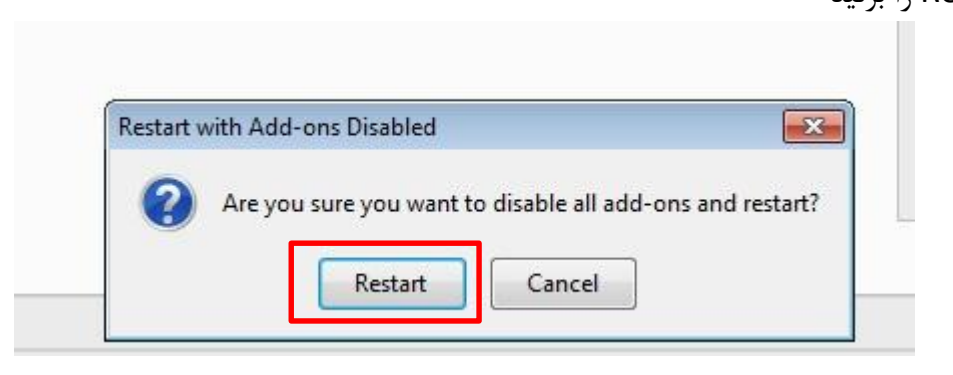

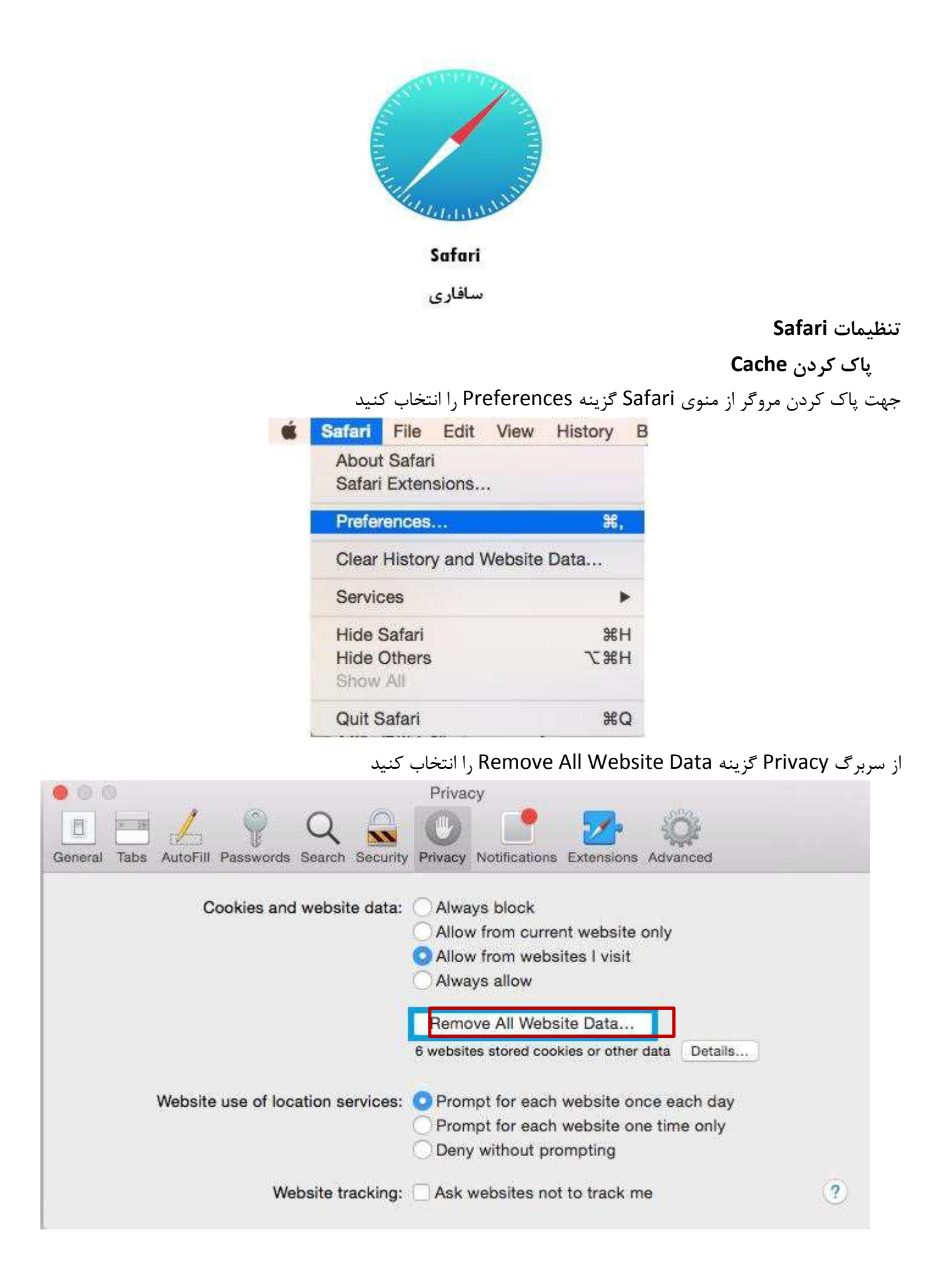

در صفحه باز شده گزینه Remove Now را انتخاب کنید

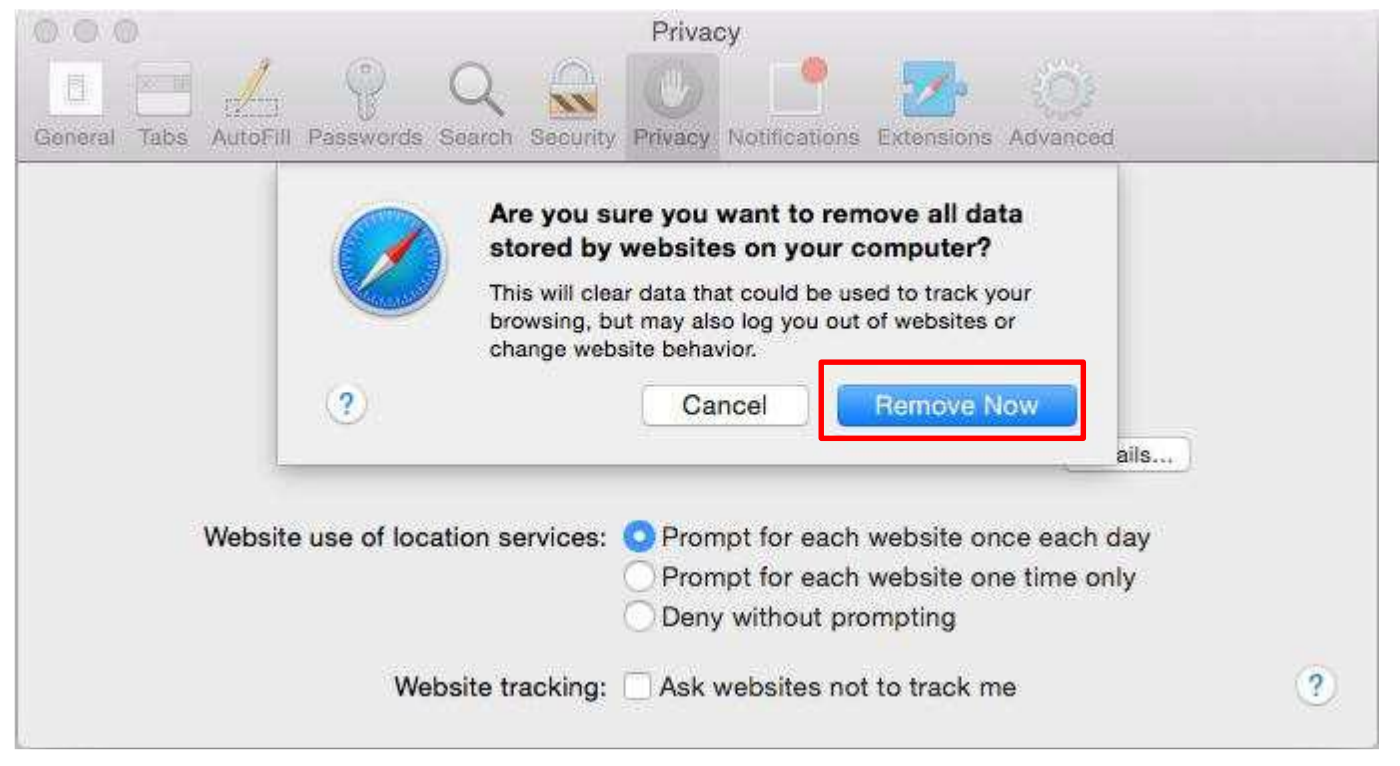

#### تنظيمات Proxy

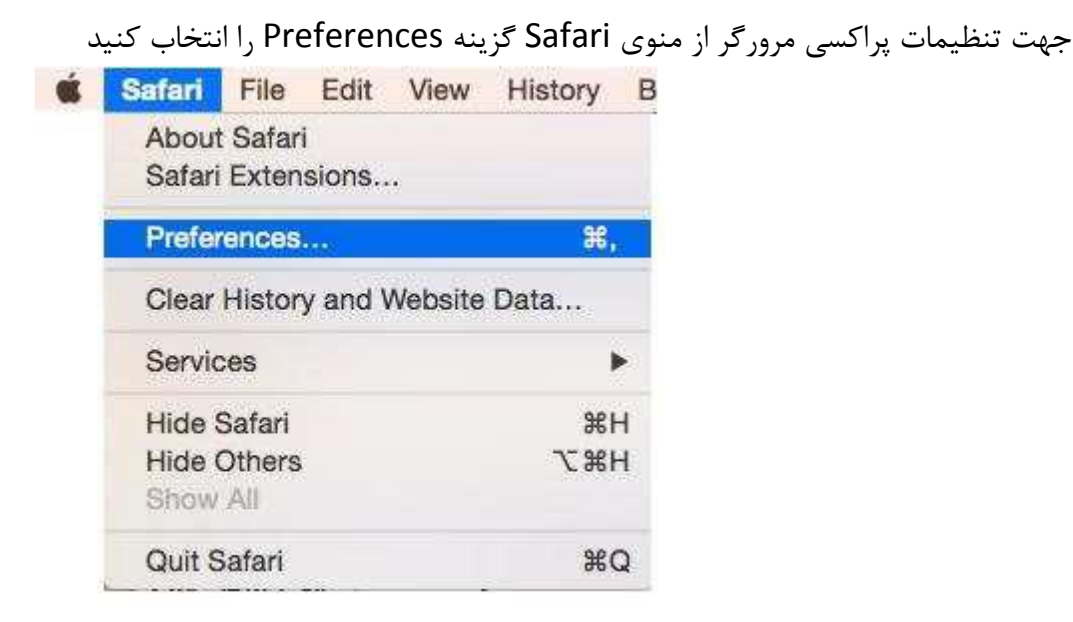

در صفحه باز شده وارد تب Advanced شوید و گزینه ... Change Setting را انتخاب کنید

|                                          | Advanced                                                                                                    |
|------------------------------------------|----------------------------------------------------------------------------------------------------|
| General Tabs AutoFill Passwords Search S | Recurity Privacy Notifications Extensions                                                                                                    |
| Smart Search Field:                      | Show full website address                                                                                                    |
| Accessibility:                           | <ul> <li>Never use font sizes smaller than</li> <li>Press Tab to highlight each item on a webpage</li> <li>Option-Tab highlights each item.</li> </ul> |
| Bonjour:                                 | <ul> <li>Include Bonjour in the Bookmarks menu</li> <li>Include Bonjour in the Favorites bar</li> </ul>                                                |
| Internet plug-ins:                       | Stop plug-ins to save power                                                                                                    |
| Style sheet:                             | None Selected                                                                                                    |
| Default encoding:                        | Western (ISO Latin 1)                                                                                                    |
| Proxies:                                 | Change Settings                                                                                                    |
|                                          | Show Deve Open the Network pane of System Preferences to change your proxy settings                                                                    |

در این صفحه از تب proxies طبق تصویر زیر هیچ کدام از گزینهها انتخاب نشده باشند.

|          | Wi-Fi      | TCP/IP        | DNS      | WINS      | 802.1X | Proxies | Hardware |  |
|----------|------------|---------------|----------|-----------|--------|---------|----------|--|
| Select a | a protoco  | l to configu  | ure:     |           |        |         |          |  |
| 🔲 Au     | to Proxy D | Discovery     |          |           |        |         |          |  |
|          | tomatic Pi | roxy Config   | uration  |           |        |         |          |  |
| Se Se    | cure Web   | Proxy (HTT    | PS)      |           |        |         |          |  |
|          | P Proxy    |               | 1000     |           |        |         |          |  |
| SC       | CKS Prox   | y             |          |           |        |         |          |  |
| Str      | reaming Pi | roxy (RTSP)   | l.       |           |        |         |          |  |
| Go       | pher Prox  | У             |          |           |        |         |          |  |
| Excl     | ude simpl  | e hostnam     | es       |           |        |         |          |  |
| Bypass   | proxy set  | ttings for th | nese Hos | sts & Don | nains: |         |          |  |
| *.local, | 169.254/16 | 5             |          |           |        |         |          |  |
|          |            |               |          |           |        |         |          |  |

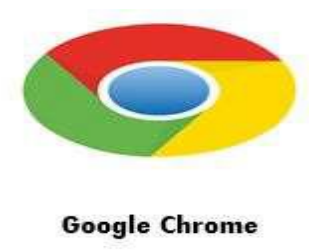

گوگل کروم

پاک کردن Cache

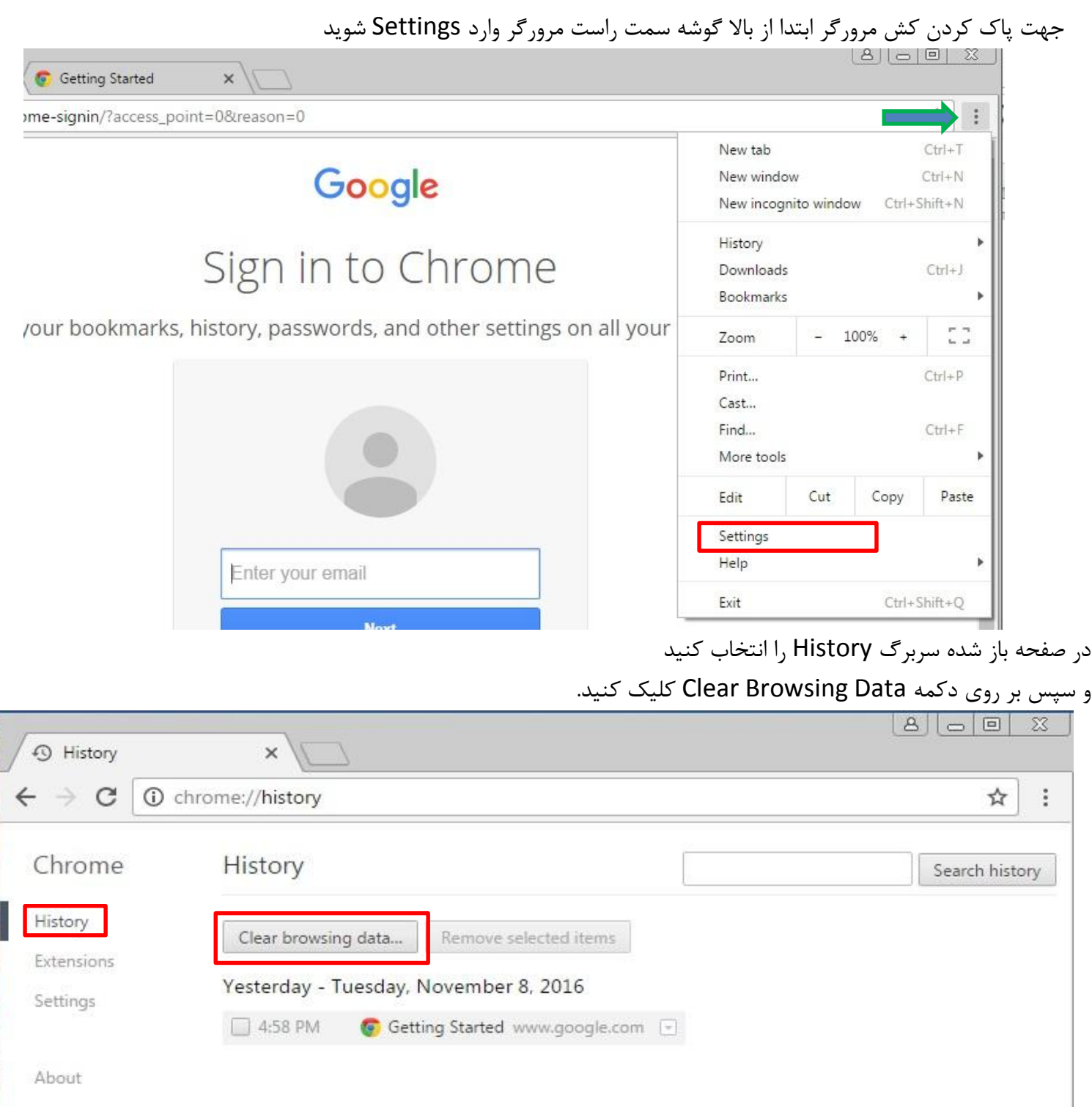

در مرحله بعدی با توجه به شکل زیر از منوی Obliterate the following items from گزینه Obliterate the following items

of time را انتخاب کنید و سپس بر روی Clear browsing data کلیک کنید

|                        |                                                                                            |                                                |   | ·       |
|------------------------|--------------------------------------------------------------------------------------------|------------------------------------------------|---|---------|
| Chrome                 | Clear browsing data                                                                        |                                                | × | ettings |
| History                | Obliterate the following items from:                                                       | the beginning of time 💌                        |   |         |
| Extensions<br>Settings | <ul> <li>Browsing history – 1 item</li> <li>Download history</li> </ul>                    | the past hour<br>the past day<br>the past week |   |         |
| About                  | <ul> <li>Cookies and other site and plu</li> <li>Cached images and files – less</li> </ul> | the beginning of time                          |   |         |
| _                      | Passwords                                                                                  |                                                |   |         |
| _                      | Hosted app data                                                                            |                                                |   |         |
|                        | Media licenses                                                                             |                                                |   |         |

#### تنظيمات Proxy

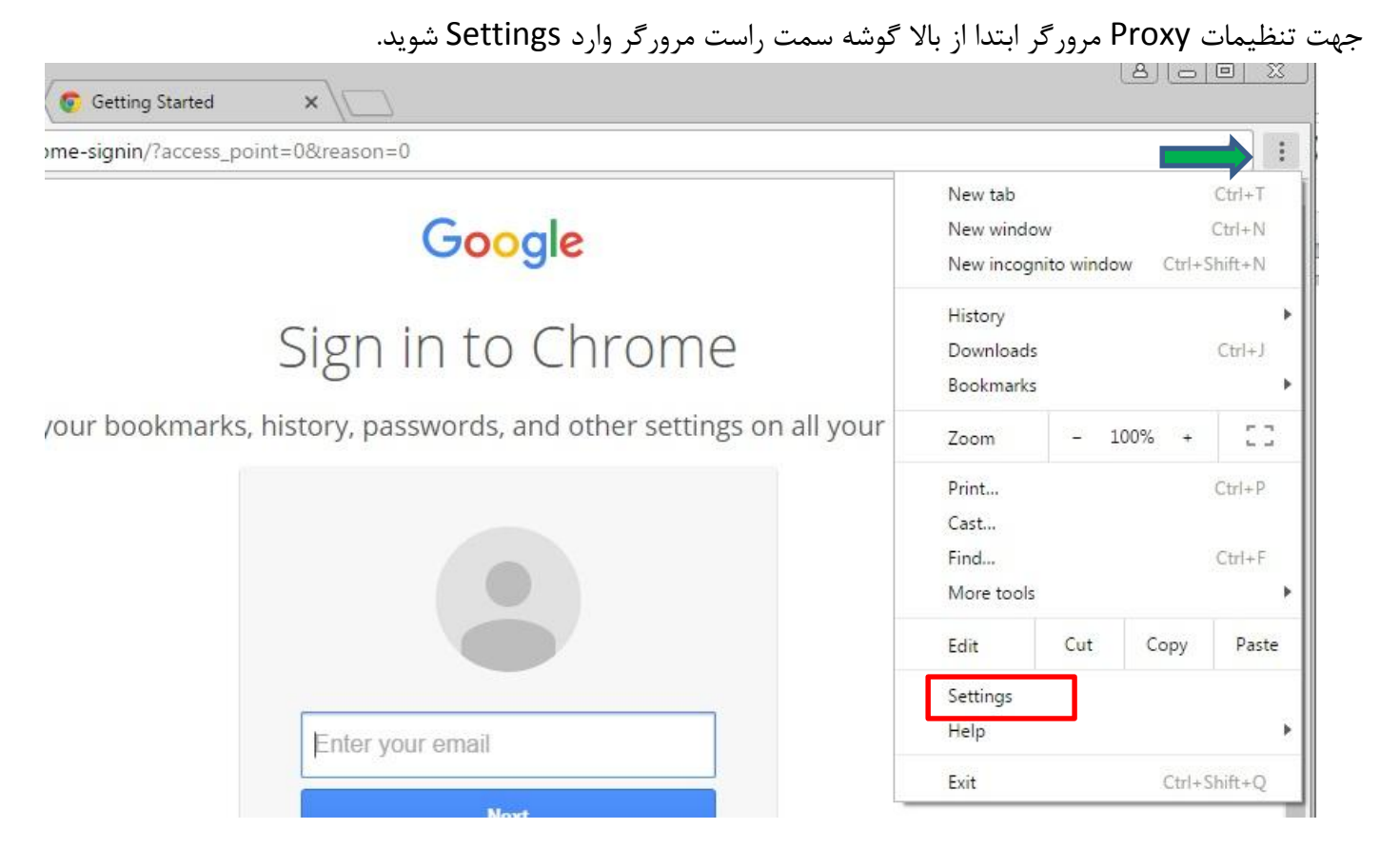

در صفحه باز شده سربرگ Setting را انتخاب کنید. در انتهای صفحه گزینه ...Show advanced settings را انتخاب کنید

| $\cdot \rightarrow \mathbf{C}$ | ) chrome://settings                                                                  | Q ☆ |
|--------------------------------|--------------------------------------------------------------------------------------|-----|
| Chrome<br>History              | Search settings                                                                      |     |
| extensions                     | People                                                                               |     |
| Settings                       | Person 1 (current)                                                                   |     |
| About                          | <ul> <li>Enable Guest browsing</li> <li>Let anyone add a person to Chrome</li> </ul> |     |
|                                | Add person Edit Remove Import bookmarks and settings                                 |     |
|                                | Default browser                                                                      |     |
|                                | Make Google Chrome the default browser                                               |     |
|                                | Google Chrome is not currently your default browser.                                 |     |

سپُس در قسمت Network گزینه ..Change proxy settings را انتخاب کنید

| ★ Settings | × C                                           |                                                            | Q #             |
|------------|-----------------------------------------------|------------------------------------------------------------|-----------------|
| Chrome     | Settings                                      | nar wer blittedent. Marete answirdt                        | Search settings |
| History    |                                               |                                                            |                 |
| Extensions | Web content                                   |                                                            |                 |
| Settings   | Font size:                                    | Medium   Customize fonts                                   |                 |
|            | Page zoom:                                    | 100% 👻                                                     |                 |
| About      | Network<br>Google Chrome is<br>Change proxy s | using your computer's system proxy settings to connect to  | the network.    |
|            | Languages                                     |                                                            |                 |
|            | Change how Chro                               | me handles and displays languages. Learn more              |                 |
|            | Language and i                                | nout settings                                              |                 |
|            | Language and i                                | iput settings                                              |                 |
|            | Offer to trans                                | ate pages that aren't in a language you read. Manage langu | ages            |
|            |                                               |                                                            |                 |

در صفحه باز شده از سربرگ Connections وارد قسمت Lan Settings شوید.

|               | To set up                  | o an Inter            | net connec                 | tion, click                | Set    | up      |
|---------------|----------------------------|-----------------------|----------------------------|----------------------------|--------|---------|
| Dial-up       | and Virtua                 | l Private N           | Network se                 | ttings ———                 |        | 2       |
|               |                            |                       |                            |                            | Ado    | i ]     |
|               |                            |                       |                            |                            | Add V  | 'PN     |
|               |                            |                       |                            |                            | Remo   | ve      |
| Choos         | e Settings                 | if you nee            | ed to config               | jure <mark>a p</mark> roxy | Sett   | ings    |
| Local A       | area Netwo                 | rk (LAN) s            | ettings —                  |                            |        |         |
| LAN S<br>Choo | Settings do<br>se Settings | not apply<br>above fo | to dial-up<br>r dial-up se | connections,<br>ttings,    | LAN se | ettings |

در صفحه باز شده در قسمت Proxy server تزینه Use a proxy server for your LAN نباید انتخاب شده باشددر صورتی که این گزینه تیک دارد ، تیک آن را بردارید و صفحه را OK کنید.

| utomatic configuration<br>se of manual settings, o | may override manual se<br>disable automatic configu | ttings. To ensure the<br>uration. |
|----------------------------------------------------|-----------------------------------------------------|-----------------------------------|
| Automatically detect                               | settings                                            |                                   |
| Use automatic config                               | uration script                                      |                                   |
| Address                                            |                                                     |                                   |
| roxy server                                        |                                                     |                                   |
| Use a proxy server fo<br>dial-up or VPN connec     | or your LAN (These setti<br>ctions).                | ngs will not apply to             |
| Address:                                           | Port: 80                                            | Advanced                          |
| Bypass proxy ser                                   | ver for local addresses                             |                                   |

## ریست کردن مرورگر

جهت باز گرداندن تنظیمات مرور گر کروم به حالت پیش فرض مراحل زیر را دنبال کنید. ابتدا طبق روال قبل وارد صفحه Settings شوید و در صفحه باز شده سربرگ Settings را انتخاب کنید. سپس در صفحه باز شده سربرگ Setting را انتخاب کنید. در انتهای صفحه گزینه Show advanced settings را انتخاب کنید

| • > G []          | ) chrome://settings                                                                  | Q ☆ |
|-------------------|--------------------------------------------------------------------------------------|-----|
| Chrome<br>History | Search settings                                                                      | ·   |
| Extensions        | People                                                                               |     |
| Settings          | Person 1 (current)                                                                   |     |
| About             | <ul> <li>Enable Guest browsing</li> <li>Let anyone add a person to Chrome</li> </ul> |     |
|                   | Add person Edit Remove Import bookmarks and settings                                 |     |
|                   | Default browser                                                                      |     |
|                   | Make Google Chrome the default browser                                               |     |
|                   | Google Chrome is not currently your default browser.                                 |     |

سپس در پایین صفحه از قسمت System گزینه Reset Settings را انتخاب کنید

| Settings                          | ×                                                                                                    |                 |
|-----------------------------------|----------------------------------------------------------------------------------------------------|-----------------|
| $\leftrightarrow$ $\Rightarrow$ C | chrome://settings                                                                                                   | ୧☆ :            |
| Chrome<br>History                 | Show notifications when new printers are detected on the network                                                    | Search settings |
| Extensions<br>Settings            | Accessibility <u>Add additional accessibility features</u>                                                          |                 |
| About                             | System<br>Continue running background apps when Google Chrome is closed<br>Use hardware acceleration when available |                 |
|                                   | Reset settings<br>Restore settings to their original defaults.<br>Reset settings                                    |                 |
|                                   | Hide advanced settings                                                                                              |                 |